## **BESTURINGSSYSTEEM VAN PRODUCT BIJWERKEN**

In dit hoofdstuk wordt uitgelegd hoe u het besturingssysteem van uw LaCie NAS bijwerkt en de fabrieksinstellingen ervan herstelt, LaCie kan mogelijk verbeteringen aanbrengen of nieuwe functies toevoegen aan de software van uw LaCie NAS. Hieronder vindt u update-informatie. Merk op dat u op twee manieren kunt controleren op nieuwe productsoftware: vanuit het Dashboard of met LaCie Network Assistant.

## **BIJWERKEN MET HET DASHBOARD**

- 1. Start het Dashboard zoals beschreven in Beheer (Dashboard) en navigeer naar de pagina Support.
- Als u uw NAS zo wilt instellen dat deze automatisch wordt bijgewerkt, klikt u op het configuratiepictogram onder Automatische update. Klik dan op het vak AUTOMATISCHE update en selecteer een frequentie en tijdstip voor het controleren van de updateserver door de NAS.

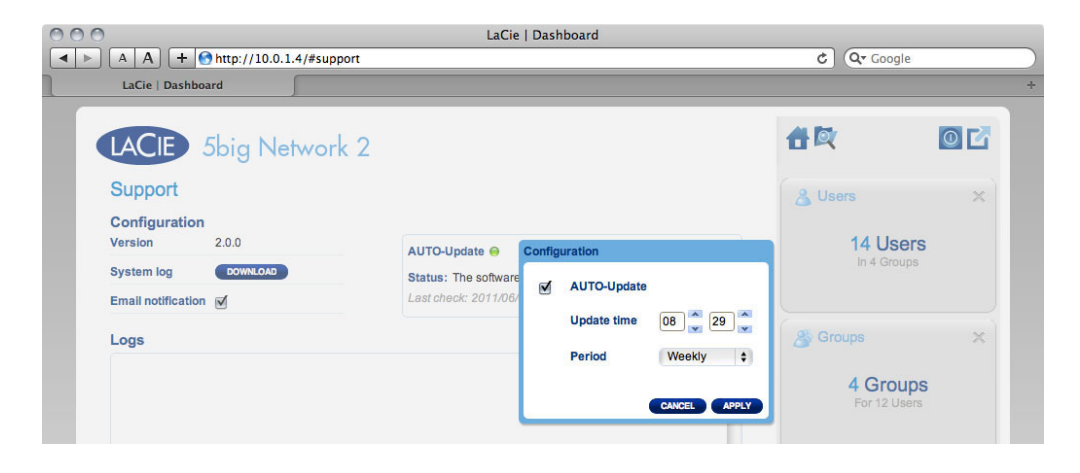

3. Controleer handmatig op updates door op de grijze pijl naar onder te klikken.

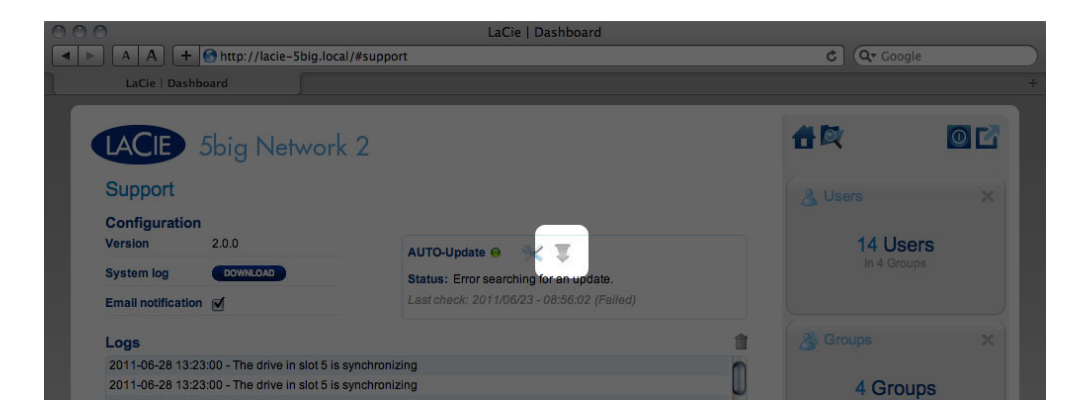

Als een koppeling verschijnt, klikt u erop om de download te starten.

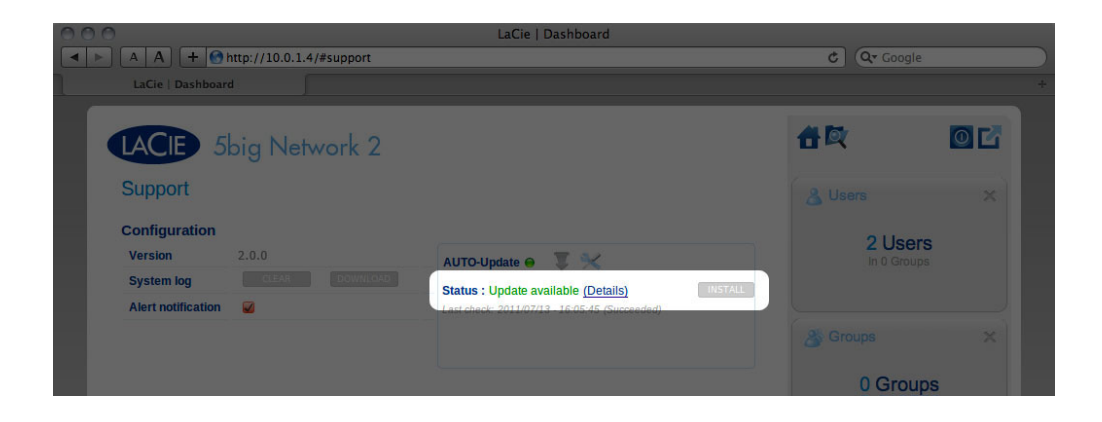

| LaCie   Dashboard                                        | C Qr Google                         | + |
|----------------------------------------------------------|-------------------------------------|---|
| LACIE 5big Network 2                                     | <b>4 C</b>                          |   |
| Support<br>Configuration<br>Version 2.0.0 AUTO-Update () | & Users ×<br>1 Users<br>In 0 Groups |   |
| System log CLEAR DOWNLOADS<br>Alert notification Alerts  | Groups X<br>O Groups<br>For 0 Users |   |

- 4. Wanneer de download is voltooid, volgt u de instructies op het scherm om de update te voltooien.
- 5. Tijdens het proces start de drive opnieuw op en verdwijnt deze daarom tijdelijk uit het netwerk. Wanneer het opnieuw verschijnt, kunt u de nieuwe softwareversie controleren op de pagina **Support**.

## **BIJWERKEN MET LACIE NETWORK ASSISTANT**

Deze updateprocedure wist noch uw configuratie noch uw bestanden op de drive.

Belangrijke informatie: voordat u doorgaat, moet u de volgende aanbevelingen raadplegen:

- Sluit uw pc of Mac aan op het netwerk met een Ethernet-kabel (schakel de draadloze verbinding uit).
- Zorg ervoor dat gebruikers in uw netwerk alle gegevensoverdrachten naar het NAS-apparaat hebben gestopt
- Schakel andere NAS-apparatuur in het netwerk uit, behalve het apparaat dat u wilt bijwerken
- Verbreek alle verbindingen met shares op het NAS-apparaat dat u wilt bijwerken
- 1. Zorg ervoor dat u de <u>nieuwste versie</u> van LaCie Network Assistant gebruikt (minimum 1.4.2). Als u een nieuwere versie downloadt, zorgt u ervoor dat u de oudere versies verwijdert.
- 2. Download de nieuwste software-update voor uw product hier.
- 3. Start LaCie Network Assistant.
- 4. Ga naar **Voorkeuren** en zorg ervoor dat **IPConf Support** is uitgeschakeld.

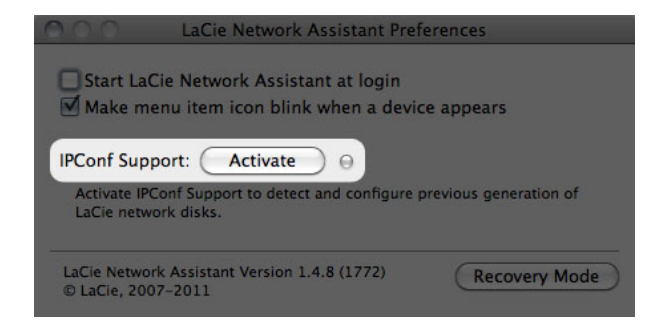

5. Selecteer uw product in de lijst links en klik op de knop **\*Werk uw NAS bij...**. Voer de gebruikersnaam en het wachtwoord voor de beheerder in.

| LaCie Network Assistant      |                                                                                                    |  |
|------------------------------|----------------------------------------------------------------------------------------------------|--|
| LaCie-5big<br>5big Network 2 | Network Volumes   Web configuration page: lacie-5big   Model: 5big Network 2 System Version: 2.0.0.33 m3.5.1   MAC Address: 00:D0:48:8F:EC:B1 Update your NAS   Interface configuration: 00:D0:48:8F:EC:B1 Image: Configuration of the second second |  |
|                              | O Manual:<br>IP Address: 10.0.1.4<br>Subnet Mask: 255.255.255.0                                                                                                    |  |
|                              | Gateway Address: 10.0.1.1<br>DNS Address: 10.0.1.1                                                                                                    |  |
|                              | WINS Address: 0.0.0.0<br>Revert Changes Apply                                                                                                    |  |

6. Blader naar het updatepakket (capsule-bestand) dat u hebt gedownload vanaf de LaCie-website en start het.

| 00              | LaCie Network Assistant – Updater                                                                                      |  |
|-----------------|----------------------------------------------------------------------------------------------------|--|
| e of i          | irst, download the latest update from our website. Then drop this file<br>n the zone below or browse your disk for it. |  |
|                 | efore continuing, make sure no tranfert is in progress otherwise the pdate will fail.                                  |  |
|                 | Go to http://www.lacie.com                                                                                             |  |
| Update file: // | Jsers/John/Documents/5bignetwork2_2.m3.0_init.capsule                                                                  |  |
| ProductId       | 5bignetwork2                                                                                                    |  |
| ReleaseDate     | 2011-05-02                                                                                                    |  |
| Version         | 2.m3.0                                                                                                    |  |
| MinimalVersio   | n 0                                                                                                    |  |
| Type            | init                                                                                                    |  |
|                 |                                                                                                    |  |
|                 |                                                                                                    |  |

7. Klik op **Doorgaan...** om de update te starten. Mac-gebruikers moeten mogelijk hun beheerderswachtwoord invoeren.

- Zodra de update is voltooid, controleert u deze: Klik op het LNA-pictogram in uw menubalk (Mac) of taakbalk (Windows) en selecteer Configuratievenster. Klik op het tabblad Netwerk waar de systeemversie wordt vermeld.
- 9. Als de update is mislukt ondanks de hierboven vermelde netwerkvoorzorgsmaatregelen, sluit u de drive rechtstreeks aan op uw computer met de Ethernet-kabel en probeert u het opnieuw.